## 办事进度

## 功能简介

为了让市民进一步了解政府部门办事情况,实时掌握自己申请的事项的办理进度,可从市民之窗终端的办事进度中查询申请事项的进度情况。

## 操作流程

1.在市民之窗首页网上办事大厅区域点击[佛山]应用功能按钮,如下图所示:

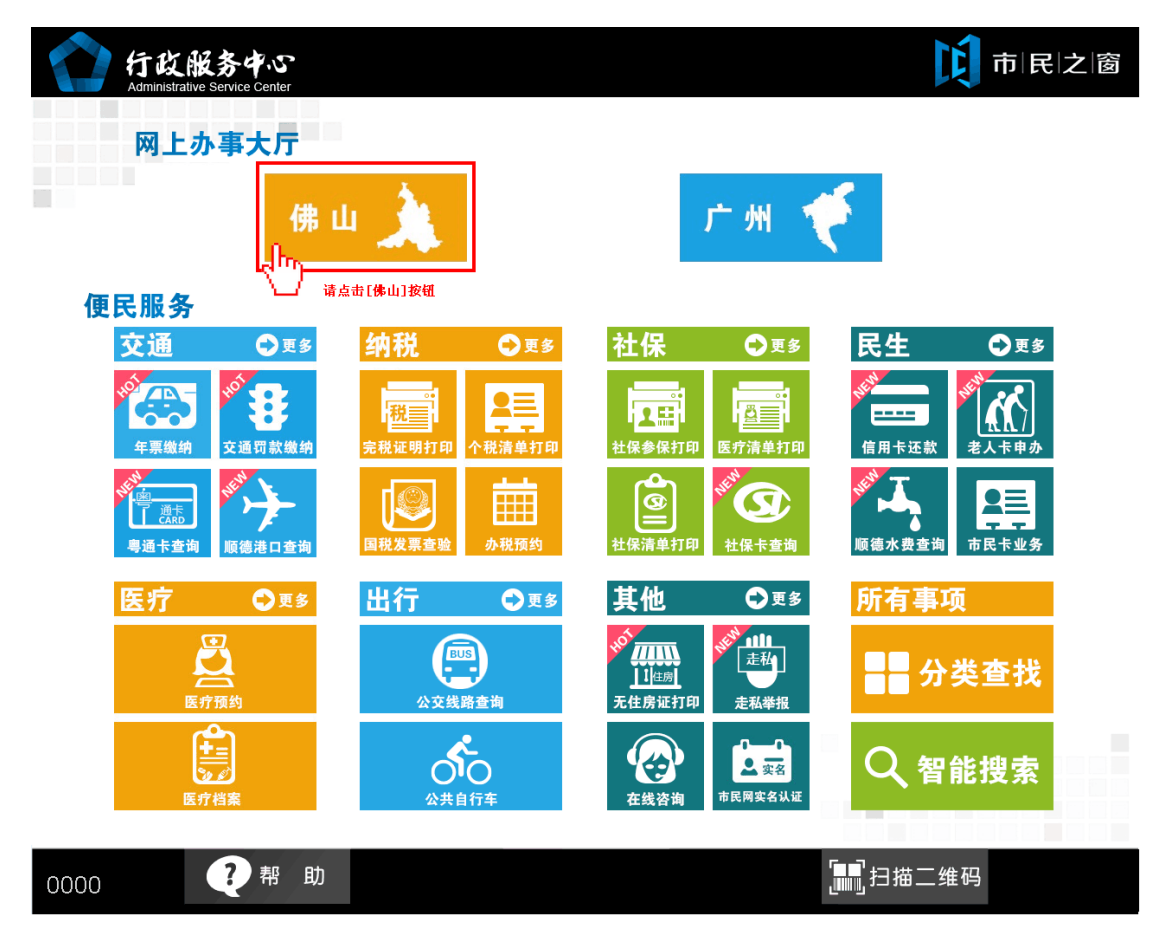

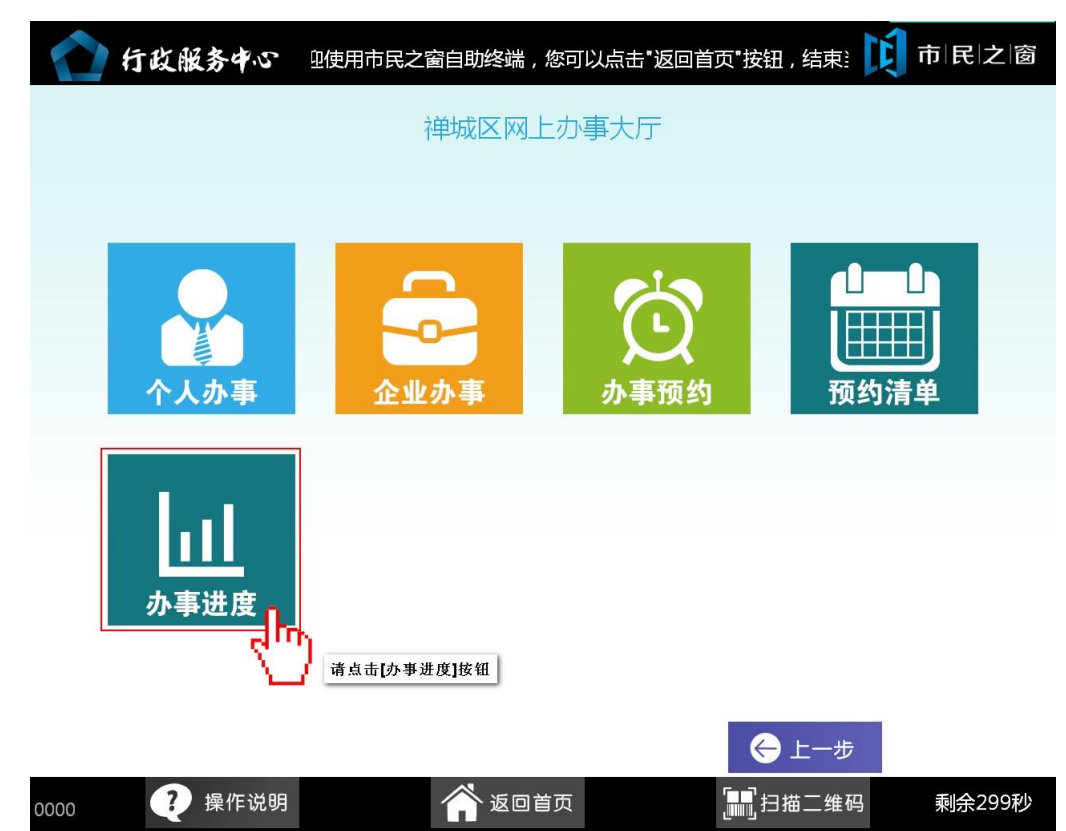

1. 在[禅城区网上办事大厅页面]点击[办事进度]应用按钮,如下图所示:

2. 在[身份证刷卡页面]在终端身份证感应区进行身份证刷卡操作,如下图所示:

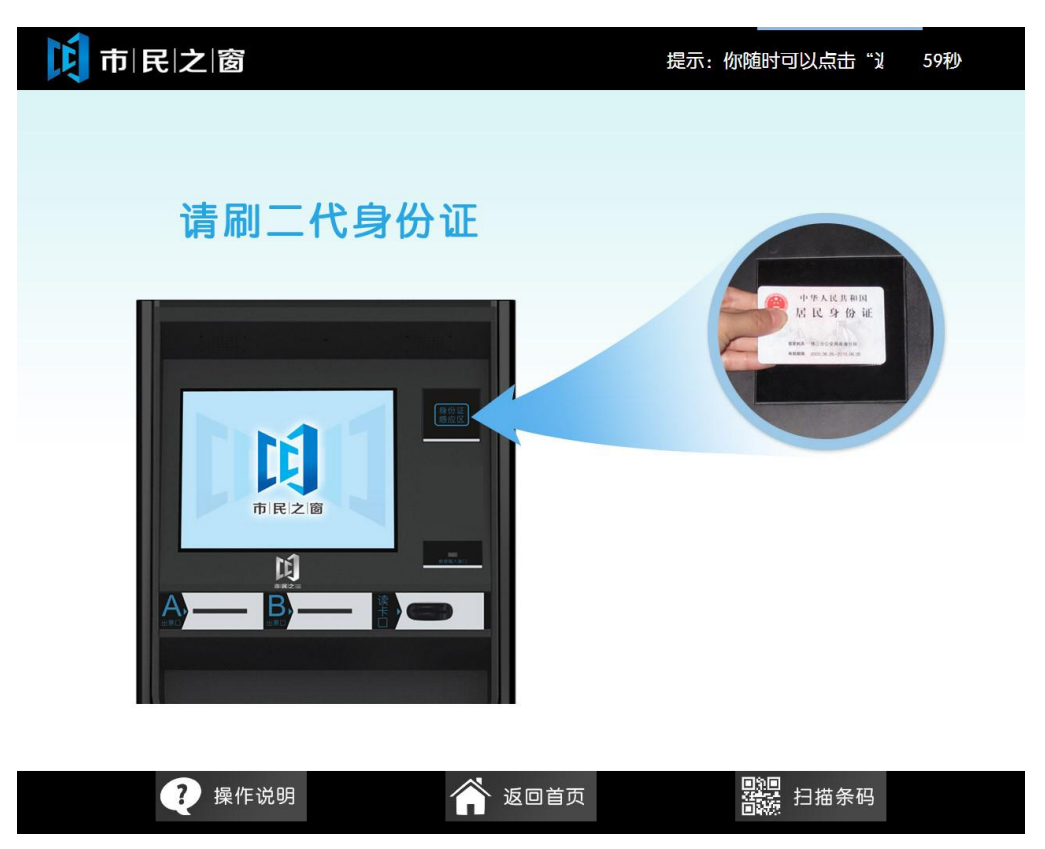

| <b>[〕</b> 市 民 之 窗 | 提示:你随时可以点击"返回首页",以返回 | 最开始的页面。  300秒 |
|-------------------|----------------------|---------------|
|                   |                      |               |
|                   |                      |               |
|                   |                      |               |
| 欢迎使用              | 市民之窗服务终端系统!          |               |
| 姓名: ■<br>身份证号:    | ■ 性别:男               |               |

3.在[身份证信息确认页面]确认信息无误后点击[进入]按钮,如下图所示:

|  | 🥐 操作说明 | 🏠 返回首页 |  | 扫描条码 |  |
|--|--------|--------|--|------|--|
|--|--------|--------|--|------|--|

4.在[查询预览页面]点击输入框弹出金赋输入法,如下图所示:

| <b>〕 市   民   之   窗</b> 翻可以点击"返回首页",以返回最开始的页面。 |                                     |         |            | 300秒 |
|-----------------------------------------------|-------------------------------------|---------|------------|------|
| 🕞 现在位置: 办事进                                   | 度-查询预览                              |         |            |      |
| 受理号:                                          |                                     |         | ٩          | 查询   |
|                                               | 计 请点击[输入框]以进入输入法界面输                 | 入       |            |      |
| 受理号                                           | 事项名称                                | 办理人     | 申请日期       | 审批部门 |
| Q20130808U0021                                | 办理临时居民身份证                           |         | 2013-08-08 |      |
| Q20130808U0001                                | 办理临时居民身份证                           |         | 2013-08-08 |      |
| Z20130802U0004                                | 居民身份证办理                             |         | 2013-08-02 |      |
| Q20130729U0003                                | 政府信息公开申请                            |         | 2013-07-29 |      |
| Q20130729U0002                                | 政府信息公开申请                            |         | 2013-07-29 |      |
| Z20130729U0001                                | 办理临时居民身份证                           |         | 2013-07-29 |      |
| Q20130729U0001                                | 政府信息公开申请                            |         | 2013-07-29 |      |
| (加上一页 10)下-<br>(1) 温馨提示:该页显示<br>(2) 操作        | -页 第1页/共13页<br>f的是公示的办事进度信息,可<br>说明 | 能出现同名的情 | 青况。        | 扫描条码 |

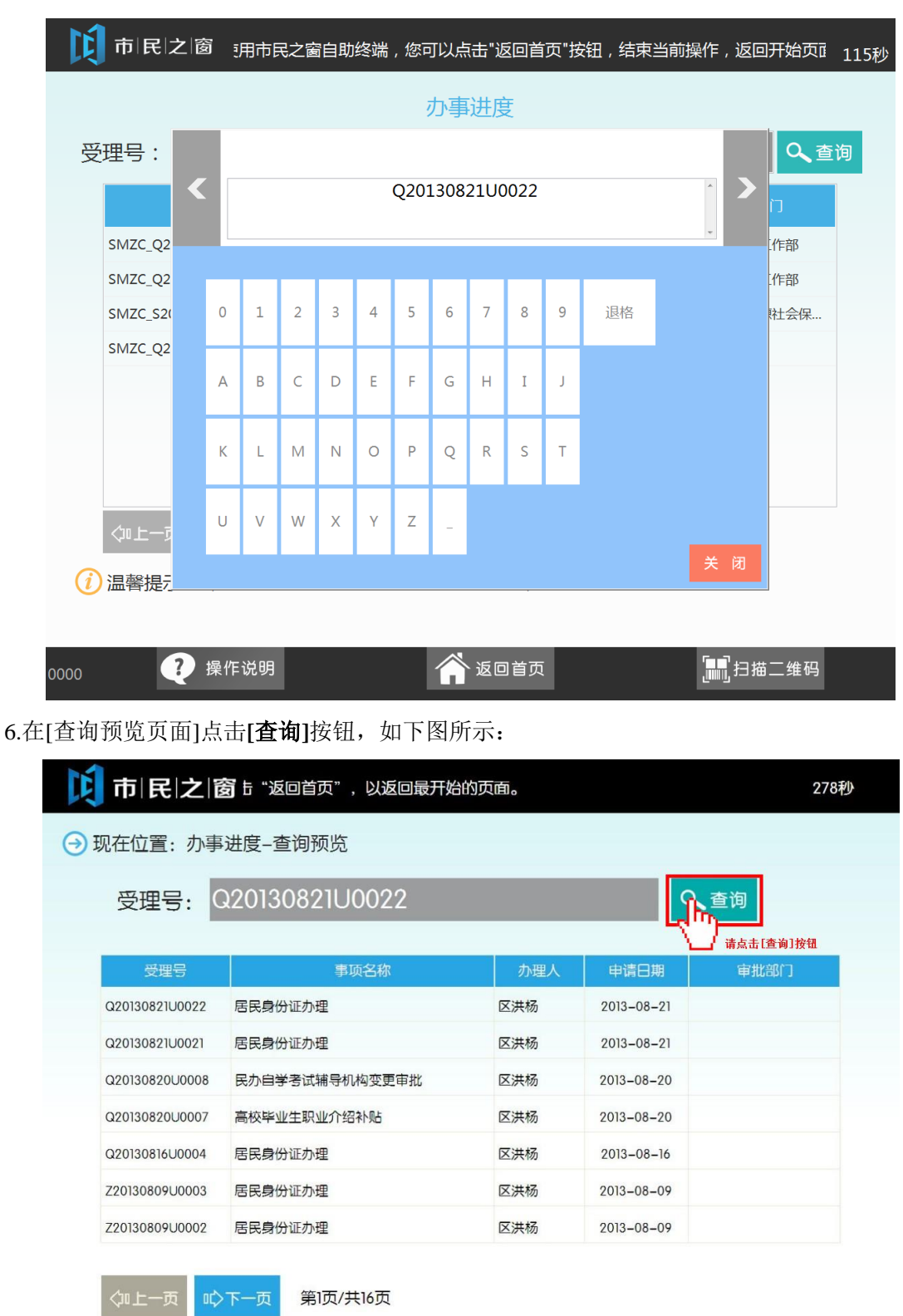

5.使用金赋输入法输入相应的查询名称,然后点击[确定]按钮,如下图所示:

() 温馨提示: 该页显示的是公示的办事进度信息, 可能出现同名的情况。

|  | ? 操作说明 | 😭 返回首页 | <b>四</b> 總<br>音號 扫描条码 |  |
|--|--------|--------|-----------------------|--|
|--|--------|--------|-----------------------|--|

7. 查询完事项后点击[退出]按钮,页面返回到市民之窗首页面,如下图所示:

| <b>戊</b> 市 民 | 之窗 甜的页面。           |        |            |             |                                                                    | 300秒 |              |
|--------------|--------------------|--------|------------|-------------|--------------------------------------------------------------------|------|--------------|
| → 现在位置:      | 办事进度-回复预览          |        |            |             |                                                                    |      |              |
|              |                    |        |            |             |                                                                    |      |              |
| 受理号          | 事项名称               | 办理人    | 申请日期       | 审批部门        | 回复                                                                 | 当前进度 |              |
| Q20130821U0  | 居民身份证办理            |        | 2013-08-21 |             |                                                                    | 预办理  |              |
|              |                    |        |            |             |                                                                    |      |              |
|              |                    |        |            |             |                                                                    |      |              |
|              |                    |        |            |             |                                                                    |      |              |
|              |                    |        |            |             |                                                                    |      |              |
|              |                    |        |            |             |                                                                    |      |              |
|              |                    |        |            |             |                                                                    |      |              |
|              |                    |        |            |             |                                                                    |      |              |
|              |                    |        |            |             |                                                                    |      |              |
|              |                    |        |            |             |                                                                    |      |              |
| -            |                    |        |            |             |                                                                    |      |              |
| (i) 温馨提示:    | 该页显示的是公示的办事<br>情况。 | 事进度信息, | 可能出现同名的    | <b>⊖</b> ⊥- | -步                                                                 | 是出   | <b>中</b> 名11 |
|              | ? 操作说明             |        | 返回首页       |             | [2]<br>[2]<br>[2]<br>[2]<br>[2]<br>[2]<br>[2]<br>[2]<br>[2]<br>[2] |      | K MT         |
|              |                    |        |            |             |                                                                    |      |              |